## Updating your Branding in MLS-Touch

 Open MLS-Touch on your smartphone. Select More at the bottom right.

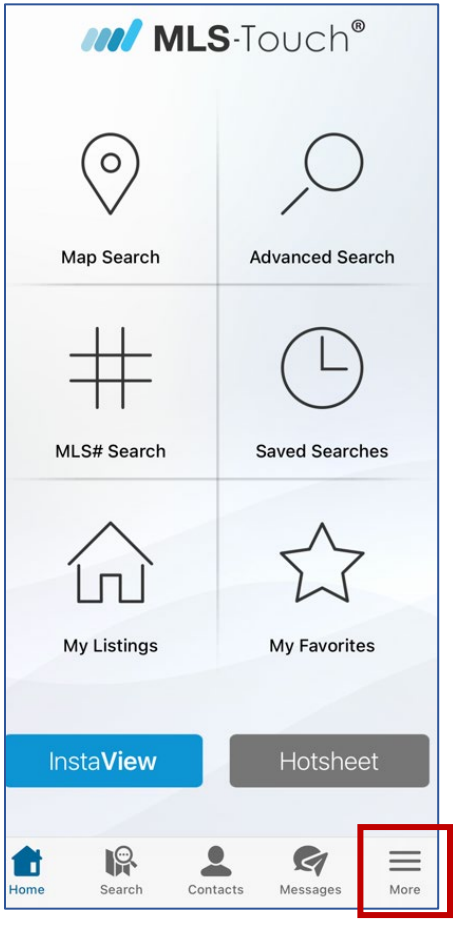

## 2. Select Brand & Share

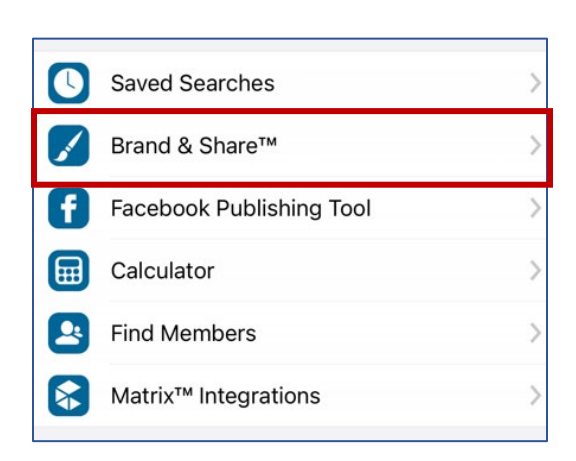

 Update your logo and color schemes. Click Apply Colors & Logo.

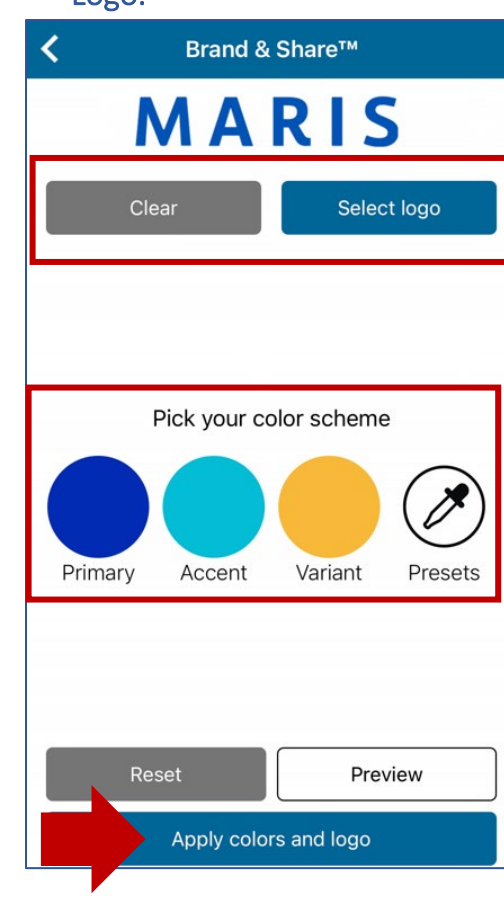

## MARIS